Walk Through for Nursing Homes & Adult Residential Care Providers

#### <u> Using ESF – 8 Portal</u>

 A link to the ESF-8 Portal log on page can be found on the Dept. of Health web page <u>http://www.dhh.louisiana.gov/</u> look under the Quick LINKS for the ESF-8 Portal link for "<u>ESF 8</u> <u>Portal</u>".

OR

#### One-Step Access <a href="https://dashboard.esf8portal.net">https://dashboard.esf8portal.net</a>

- 2. If you have trouble logging:
  - a. If you have logged in before and have your **current** information in ESF-8 then you can use the "Forgot Username" OR "Forgot Password"
  - b. If you do not have an ESF-8 Portal (Mstat) User Name and Password <u>OR</u> If your User Name and Password do not work <u>OR</u> If you do not know or do not have User Name and Password you will need to contact Malcolm Tietje at <u>malcolm.tietje@la.gov</u> (225 )342-2390; OR Ms. Carol Walker <u>carol.walker@la.gov</u>.
- 3. Once you have logged into the portal you should see "Applications" & "Profile" in upper left.
  - a. Click "Profile" to edit or update your contact information
  - b. "Applications" allows you to access the applications such as Mstat. Click on the application you need to work in and it will open.

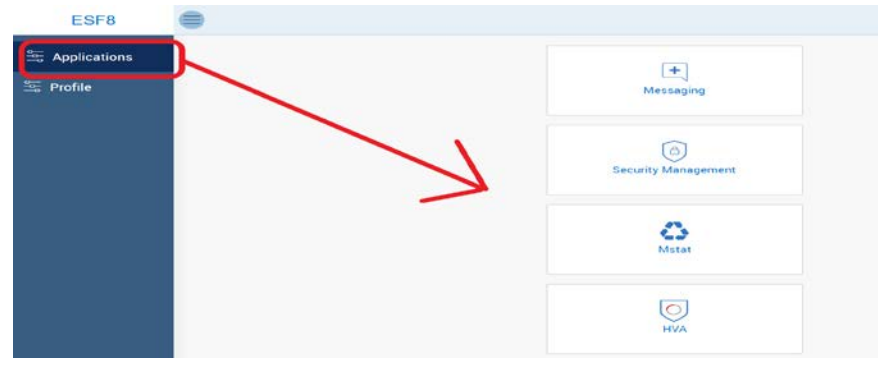

- 4. Now for the two main applications that you will be using at this time:
  - a. <u>Security Management</u> this is where your facility's User account is found and where contact information for any "person/user" that will need to be notified for emergencies will be entered. This person or contact for your facility is someone that needs to receive notifications regarding ESF-8 & ESF-8 portal applications. The facility is assigned a Username & Password. This username and password will be given to the Facility Administrator so that they can update ESF-8 as needed. If needed the facility administrator can share the information with others but is responsible. There should be at least 2 persons listed along with the facility but no more than 3. ( i.e. facility + 2 to 3 people)

Walk Through for Nursing Homes & Adult Residential Care Providers

#### b. When adding New Persons only enter information in the first 3 tabs.

| Personal Information | Positions | Facilities & Regions | User Account | Application              |
|----------------------|-----------|----------------------|--------------|--------------------------|
|                      |           |                      | $\sim$       | $\langle \wedge \rangle$ |
|                      |           |                      |              |                          |
| General Information  |           |                      |              |                          |

# DO NOT DELETE or CHANGE the account listing (person or user) THAT HAS YOUR FACILITY'S USERNAME. DO NOT CHANGE the FACILITY POINT of CONTACT POSITION of the account listing THAT HAS YOUR FACILITY'S USERNAME.

You should edit or add 3 types of phone numbers (BusinessTextMsg, BusinessCell, and Work) to facility's account and to any other person (emergency contacts). Every person entered should have the following 3 positions checked "Administrator" + "Emergency Preparedness" + "Facility Point of Contact". ONLY put in the Name of the facility you are associated with in the Facility & Region tab.

- <u>Mstat</u> opens to the facility's dashboard. This dashboard has 8 fields but you only need to update the following 7 Statuses, Census, Utility Status, Manage Generators, Utility Providers, Transportation, and Evacuation Destination. You do not need to do anything with in Bed-type Mapping.
- d. <u>Patient</u> list will also need to be entered. Look for the **"Patient"** button at top right of page once you have opened and updated other areas of Mstat.
- 5. <u>Security Management</u> when you open Security Management you should see a list of persons associated with your facility. There should be at least 1 person(s) who has been linked to your facility. The main facility account (Administrator's) will have the Facility's **Username** located in the "User Name" column. The Administrator's information should be associated with that listing. You should edit or add phone numbers to facility's account and include a Business TextMsg, and Business Cell. These are usually the administrator's cell # (emergency contacts). All old or outdated information needs to be deleted or updated.

<u>TO ENTER A NEW PERSON/USER</u> – someone other than the Administrator(remember Person is basically an emergency contact)

- a. Click " + USER" top right
- Enter general information First & Last name, then SAVE. Now enter the work phone & work cell, work email, Business TextMsg & a Business Cell (Business cel & Text #s maybe the same # but need to be entered twice. Only the first email listed is going to receive emails.
   When all information has been added & SAVED, go to bottom right of screen and click next.
- Next pick the Position(s) of the person you have entered. If you want the person to get all information regarding the ESF-8 portal check these 3 positions <u>Administrator, Emergency</u> <u>Preparedness, Facility Point of Contact</u>.

- d. <u>Link the person to the facility</u>. In the "Facilities & Regions" tab". In the window that opens type in the name of the facility & choose from list that appears. After you have enter the facility you are done. **DO NOT** enter information in the "User Account or Applications" tabs.
- <u>Mstat</u> there are 7 fields and the patient list that you will need to check and update as needed -Statuses, Census, Utility Status, Manage Generators, Utility Providers, Transportation, and Evacuation Destination:
  - Statuses you will enter the current status for Operations, Power (electricity), Evacuation, and Fuel (for generator). Once entered click, <u>"SAVE CHANGES</u>" or information will not be saved! You may need to enter a comment in comment box nothing specific needed. Then click "Back".
    - There are 4 facility "Statuses" Operating Status; Evacuation Status; Power Status; and Fuel Status. A facility needs to enter current statuses and then update as needed. To enter or Update Statuses left click "Change" at lower right of "Statuses" field.
      - a) Choose the option given that best describes the facility's current status for each.
      - b) You may be required to enter a comment this can be anything from the initials or name of the person entering to the days date and a time.
      - c) CLICK "<u>SAVE CHANGES</u>" or all of the changes will be lost. Click back to return to dashboard.
      - d) During a reporting period if there are no status changes an update can be indicated by left clicking on "No Change". This will be reflected in the "Last Update At:"
  - b. Census Census is equal to the number of residents a facility has or beds that are occupied or held at a given time. In order to correctly enter the census patients/residents need to be triaged into 3 categories Red/Yellow/Green based on their current transportation needs. Enter the number of patients/residents the facility has "In Facility" or "Out of Facility" for each category. "Hosting Census" would only apply if you are hosting patients or residents from another facility. Residents "you are willing to host" is just that at time you are entering how many, if any, persons would you be willing to host? Total Facility Staff = total number of staff that work at the facility. Once entered click <u>"SAVE CHANGES</u>" or information will not be saved! You may need to enter a comment in comment box nothing specific needed. Then click <u>"SAVE CHANGES</u>" then "Back".
    - <u>Red</u> High risk patients that require ambulance support due to dependency on mechanical or electrical life sustaining devices.
    - Yellow- Patients that are not mechanically dependent, but who cannot self/family evacuate nor can they evacuate using normal means (buses, vans, cars, etc.). For example, this category might include patients that cannot sit up to evacuate in a bus.
    - <u>Green</u>- All other patients that can self/family evacuate or can evacuate using normal evacuation resources (buses, vans, cars, etc).
    - In Facility means person is currently in the facility

- Out of Facility person has bed being held but will be out of facility for extended time – example this may be person at hospital or out with family/on leave.
- During a reporting period if there is NO change to census an update can be indicated by left clicking on "No Change". This will be reflected in the "Last Update At:"
- c. Utility Status does facility currently have phone, internet, water \_ Yes or No? Once entered click <u>"SAVE CHANGES</u>" or information will not be saved! You may need to enter a comment in comment box – nothing specific needed. Then click "Back".
  - > Choose the option given that best describes the facility's current status for each.
  - > Once entered click <u>"SAVE CHANGES</u>" or information will not be saved
  - You may need to enter a comment in comment box nothing specific needed. Then click <u>"SAVE CHANGES</u>" then "Back".
  - During a reporting period if there is NO change to census an update can be indicated by left clicking on "No Change". This will be reflected in the "Last Update At:"
- Manage Generators this is where you will either edit generators that have been entered or add new ones. To enter a New Generator First add the tank in Manage Fuel Tanks.
   Remember to always click <u>"SAVE</u>" or information will not be saved! You may need to enter a comment in comment box nothing specific needed.
  - Left Click "Manage" in the Manage Generators" field
  - Look under "Available Generators" to see if there are any generators currently entered.
    - a) If no generators are listed you will need to "Add New Generator"
    - b) If there is a generator listed you can edit or update if needed or delete
    - c) A facility may have multiple generators and fuel tanks
  - To "<u>Add New Generator</u>" click first add a tank " Manage Fuel Tank" then enter the required information for the tank:
  - 1. ENTER TANK FIRST
    - a) Click "Add Fuel Tank" at top right
    - b) Enter tank location/description ("No Tank" can be used for Natural Gas Supply)
    - c) Enter capacity of tanks and units
    - d) Display order can be left at "1" or if multiple tanks they can be numbered
    - e) Enter a brief description if needed- is it on a roof, underground, needs long hose to reach, etc.
    - f) Click Save then after Saving click Back
  - 2. ENTER NEW GENERATOR Information
    - a) After the generator's tank is entered click "Add New Generator"
    - b) Enter Name of Generator
    - c) Enter Model
    - d) Operational: place a check here if this generator is connected to facility

- e) Burn Rate and Burn Rate Unit: How much fuel is burned per hour and give the unit of volume (Gallon, Cubic yard/meter, etc)
- f) Many generators require a fuel tank and Fuel Tank information should have already been entered under "Manage Fuel Tanks" and generator associated its tank.
- g) Services what does generator supply power to? Place an "x" in each service powered by that generator.
- h) When complete click, <u>"SAVE"</u> or information will not be saved!
- i) "Revert" If editing an existing generator and you need to undo or change back click "Revert" Will not work once you save.
- j) Click "Back" to return to Dashboard.
- e. Utility Providers- add/edit the name of your utility providers most importantly your electric utility and the facility's account #. Once entered click <u>"SAVE"</u> or information will not be saved! Then click "Back".
  - Left click "Manage" to open
  - > Add New Record or Edit as needed
    - a) Left click "Add New Record" to enter a new utility provider. If the provider is listed you will see it appear in a dropdown list.
    - b) If provider is not listed contact us and we will add provider.(see 4.a)
    - c) Left click "Edit" or "Delete" to modify existing providers
    - d) Once entered left click <u>"SAVE"</u> or information will not be saved! Then click "Back".
- f. Transportation this is where the names of transportation companies that facility will use if evacuation is necessary will be entered and edited. Click "Add or "Edit" enter or update information. Once entered left click <u>"SAVE"</u> or information will not be saved! Then click "Back".
  - Left click "Manage" to open
  - > Left click "Add" found upper right of window
  - > Enter the required information
  - > You may need to go through the regions in order to locate the correct parish.
  - > Once entered left click <u>"SAVE"</u> or information will not be saved! Then click "Back".
- g. Evacuation Destination this is where the facility's evacuation destinations will be managed. Enter the location information of where the facility is planning on going (has agreements with) in case they have to evacuate. For "Licensed" Facilities you will be able to choose and "Pick" from licensed facility list but for non-licensed facilities you will need to enter all information. Once entered click <u>"SAVE"</u> or information will not be saved! Then click "Back".
- Go To the bottom of the "dashboard Page" and find the area labeled "Evacuation Destinations" and click the "Manage" button

Walk Through for Nursing Homes & Adult Residential Care Providers

| Evacuation Status                         | Normal Op     | eration                                    |        |                                            | No Change    |  |  |  |
|-------------------------------------------|---------------|--------------------------------------------|--------|--------------------------------------------|--------------|--|--|--|
| Power Status                              | Normal Op     | perations                                  |        |                                            |              |  |  |  |
| Fuel Status                               | Fuel Adequ    | uato                                       |        | Dunty status                               |              |  |  |  |
|                                           |               | Last Update at 7/3/2013 at 10:43:26 AM     |        |                                            |              |  |  |  |
| Last Update at 6/26/2013                  | at 9:46:51 AM | No Change                                  | Change |                                            | No Change    |  |  |  |
| Quick links                               |               |                                            |        | No Change to All                           | No Change to |  |  |  |
| Bedtype Mapping                           | ø             |                                            | ø      | Utility Providers                          | ø            |  |  |  |
| Last Update at<br>8/1/2013 at 11:42:15 AM |               | Last Update at<br>7/3/2013 at/10:44:16 At/ |        | Last Update at<br>6/16/2013 at 11:36:14 AM |              |  |  |  |
|                                           | Manage        |                                            | Manage |                                            | Manage       |  |  |  |
| Transportation                            | Ø             | Evacuation Destination                     | Ø      | ר                                          |              |  |  |  |
| Last Update at                            |               | Last Update at                             |        |                                            |              |  |  |  |

- If you need to enter a licensed facility as an evacuation destination use the field labeled "Licensed Facilities"
  - a) Click "Add" <u>NOTE:</u> only applies to facilities licensed <u>in Louisiana</u>. Be sure to pick region and parish or "Select". If <u>Out Of State</u> selected a search will not be allowed. You can have "Select" or any of the other choices but you cannot use "Out Of State" for an IN State facility.
  - b) In the window that opens either type in the facility name (or part of it) in the box labeled "Facility Name" then click search. Will display facilities that match.
  - c) Or, use the selection criteria to narrow the search then click "Search" to display facilities that match criteria.

<u>Example:</u> If you type in "Colonial" all facilities with Colonial in the name will appear after you click "Search" Note that all other selection boxes have been set to \_\_\_\_Select\_\_\_

| Search Facility                        | earch Facility |                  |           |                         |  |  |  |  |  |  |  |
|----------------------------------------|----------------|------------------|-----------|-------------------------|--|--|--|--|--|--|--|
| Facility Name Colonial                 | Facility       | TypeSelect       | • Help    | Search Pick Back        |  |  |  |  |  |  |  |
| RegionSelect                           | •              | ParishSelect     | •         |                         |  |  |  |  |  |  |  |
| Name                                   | Region         | Parish           | User Name | Updated Date            |  |  |  |  |  |  |  |
| Colonial Care Retirement Center        | Region 2       | East Baton Rouge |           | 8/15/2013 at 4:17:05 PM |  |  |  |  |  |  |  |
| Colonial Manor Nursing & Rehab Ctr     | Region 8       | Richland         |           | 8/15/2013 at 4:17:05 PM |  |  |  |  |  |  |  |
| Colonial Nursing Home Inc.             | Region 6       | Avoyelles        |           | 8/15/2013 at 4:17:05 PM |  |  |  |  |  |  |  |
| Colonial Oaks Guest Care Center L.L.C. | Region 7       | Bossier          |           | 8/15/2013 at 4:17:05 PM |  |  |  |  |  |  |  |

OR; use selection boxes to narrow search; by picking a facility type/ region/ and parish to narrow results:

Walk Through for Nursing Homes & Adult Residential Care Providers

| Search Facility                           |                 |                |                       |       |              |           |  |                         |  |  |
|-------------------------------------------|-----------------|----------------|-----------------------|-------|--------------|-----------|--|-------------------------|--|--|
| Facility Name                             | Facility Name   |                | Facility Type Nursing |       | Nursing Home | g Home    |  | Search Pick Back        |  |  |
| Region 5                                  |                 | Parish Allen   |                       | •     |              |           |  |                         |  |  |
| Name                                      |                 | Region         | Paris                 |       | sh           | User Name |  | Updated Date            |  |  |
| Allen Oaks Nu                             | irsing Home     | Region 5       |                       | Allen |              |           |  | 8/15/2013 at 4:21:31 PM |  |  |
| ☐ Kinder Retirement & Rehabilitation Ctr. |                 | Region 5 A     |                       | Allen |              |           |  | 8/15/2013 at 4:21:31 PM |  |  |
| St Frances Nursing & Rehab. Center        |                 | Region 5 Aller |                       | Allen | llen         |           |  | 8/15/2013 at 4:21:31 PM |  |  |
|                                           | 1- 3 of 3 items |                |                       |       |              |           |  |                         |  |  |

- d) Once you locate the facility put check in box in front of the name then click "Pick"
- If the facility is Not a Licensed Health Care Facility licensed by LaDHH then you will need to add it using the area labeled "Non Licensed Facilities"
  - a) Click add
    - b) Type in the Name of the Evacuation Site
    - c) If site is in Louisiana select region then parish (choose a region to see its parishes)
    - d) Enter other required information
    - e) CLICK SAVE

All of the facilities added in this area will be available to pick from for use in the "Patient" list if you need to show an evacuation. If a facility is not listed here you will have to add it before being able to see and use it in "Patient List".

- 7. Patient- Click the word "Patient" at top right of window. This is where facility will enter the list of residents or patients. You can either enter each resident one at a time directly into the system OR "Download Template" an excel file that can be named, saved to computer then "Uploaded" into the system.
  - a. **Direct entry** enter each resident one at a time.
    - i. Click "Patient "at top right of window.
    - Click "Add Patient" enter the required information. Once entered click <u>"SAVE"</u> or information will not be saved! Then click "Back" OR repeat "Add Patient" for the next patient.

| nded         | Patient         |          | Medic         | Medical Equipment E |              | vacuation Upload Data |               | Data                | Download Data |        |               |
|--------------|-----------------|----------|---------------|---------------------|--------------|-----------------------|---------------|---------------------|---------------|--------|---------------|
| mplate       |                 |          |               |                     |              |                       |               |                     |               |        |               |
| Nursing Ho   | eme v           | Region   | All Regions   | • Paris             | All Parishes |                       | Facility Name | Lafayette Care Cent | ter           | ٣      | Go            |
|              | Q               | Click "A | Add Patient"  | on right of so      | reen         |                       | Eiltor        | ff View All EO His  | clony Home yo | unc    | Add Patient   |
| ne : Lafayet | te Care Center  |          |               |                     |              |                       |               |                     |               |        |               |
| Delete       | History MR-Numb | er 🔻     | Facility Name | 1                   | ▼ First Name | T La                  | st Name       | Middle Name         | ▼ Gender      | Ŧ      | DOB           |
| 0.00         |                 |          |               |                     |              |                       |               |                     |               | No ito | ms to display |
|              |                 |          |               |                     |              |                       |               |                     |               | vo ite | no to diopidy |

- iii. Check and or Enter the correct information requested each field.
  - a) Facility Type what type of facility is it
  - b) Facility Name pick from the drop down list by clicking the name
  - MRNumber (MR= medical record but can be any unique number for that resident/patient)
  - d) Curr ICAP for ICF/IID's for adaptive behavior assessments
  - e) First Name resident/ patient's first name
  - f) Last Name resident/ patient's last name
  - g) Gender Female, Male, Unknown
  - h) Evacuee Type pick which best describes the evacuee
  - i) Region which of the 9 regions is facility located.
  - j) MR Type(Intellect Level) for ICF/IID's references Intellect Levels
  - k) Disposition pick which currently best describes the evacuee's location
  - I) Middle Name optional
  - m) Date of Birth use "mm/dd/yyyy" format
  - n) Transportation Triage what type of emergency transportation would be required if patient/resident had to be moved in an emergency:

| Red    | Red Patient Disposition: High risk patients that require ambulance support due to dependency on mechanical or electrical life sustaining devices. Patient is a potential candidate for hospital care.                                                                        |
|--------|----------------------------------------------------------------------------------------------------|
| Green  | Green Patient Disposition: All other patients that can self/family evacuate or can evacuate using normal evacuation resources (buses, vans, cars, etc).                                                                                                    |
| Yellow | Yellow Patient Disposition: Patients that are not mechanically dependent, but who cannot self/family evacuate nor can they evacuate using normal means (buses, vans, cars, etc.). For example, this category might include patients that cannot sit up to evacuate in a bus. |

- iv. Patient Medical Condition Does resident/Patient require an electronic device (on = yes, off = no)
- v. Patient Evacuation- if you have entered the facility evacuation destinations( places where facility has agreements to evacuate to ) you can choose the destination from the list for each patient.
- b. Using template (the format of the template cannot be changed or modified) :
  - i. Download the template by clicking the "Download Template "link which will be located along top of window:

| 🛟 Mstat                                    |                                                                                                    |                                                                                | Admin 🗸                   | Dashboard Patient                      | Data Cell     |  |  |
|--------------------------------------------|----------------------------------------------------------------------------------------------------|--------------------------------------------------------------------------------|---------------------------|----------------------------------------|---------------|--|--|
| Patient Expanded Patient Download Template | Medical Equipment                                                                                     | Evacuation                                                                     | Upload Data               | Download Data                          | $\rightarrow$ |  |  |
| Facility Type Nursing Home  R              | gior Download Template link will<br>window. In this case it is on s<br>screen. In some instances it n | be found along top of<br>econd row at the left of<br>nay be on top row at rig! | cility Name Lafayette Car | cility Name Lafayette Care Center v Go |               |  |  |
| Care Center                                | T Facility Name T                                                                                     | First Name T Li                                                                | ast Name T Middle Na      | Thistory Buik Opdate                   | OB            |  |  |

- ii. You can "open" then save or just "Save file". Be sure to name and save template to a place that you can find easily when you upload.
- The five (5) following items (columns) need to be completed for each resident for a successful upload of all residents: LastName, FirstName, MRNumber (MR= medical record but can be any unique number for that resident/patient), Gender, and DOB (date of birth), enter the required information into the template then save the template file to be "Uploaded".
- iv. The template will look like the following:

|   | A1       | <b>-</b> (0 | <i>f</i> ∗ Las | Name   |                            |      |                    |                 |                                |                                       |  |
|---|----------|-------------|----------------|--------|----------------------------|------|--------------------|-----------------|--------------------------------|---------------------------------------|--|
| 1 | А        | В           | С              | D      | E                          | F    | G                  | н               | I. I.                          | L L                                   |  |
| 1 | LastName | FirstName   | MiddleName     | MRNumb | Gender                     | DOB  | VentilatorDependen | OxygenDependent | OtherElectricalDeviceDependent | Disposition                           |  |
| 2 | text     | text        | text           | text   | ('Unknown','Male','Female' | date | ('1','0')          | ('1','0')       | ('1','0')                      | ('In Facility', 'On Leave', 'Deceased |  |
| 3 |          |             |                |        |                            |      |                    |                 |                                |                                       |  |
| 4 |          |             |                |        |                            |      |                    |                 |                                |                                       |  |
| 5 |          |             |                |        |                            |      |                    |                 |                                |                                       |  |
| 6 |          |             |                |        |                            |      |                    |                 |                                |                                       |  |
| 7 |          |             |                |        |                            |      |                    |                 |                                |                                       |  |

- v. You can type into the file or cut and paste if you are familiar with that process. You cannot change the format of the file. Do not change the first two rows.
- vi. You can add more blank lines as needed left click the row number(s) at left
   where you want to add rows and highlight a blank row(s) (or several blank rows)
   by right clicking then choose the "Insert" option. Repeat as needed.

|          | А                     | В                                  | С                    | D          | E                          | F    | G                  | Н               |           |
|----------|-----------------------|------------------------------------|----------------------|------------|----------------------------|------|--------------------|-----------------|-----------|
| 1        | LastName              | FirstName                          | MiddleName           | MRNumbe    | Gender                     | DOB  | VentilatorDependen | OxygenDependent | Other     |
| 2        | text                  | text                               | text                 | text       | ('Unknown','Male','Female' | date | ('1','0')          | ('1','0')       | ('1','0') |
| 10       | alibri - 11 -         | Δ <sup>*</sup> Δ <sup>*</sup> \$ - | % ,                  |            |                            |      |                    |                 |           |
| 4        | o r = A               |                                    | .0 .00               |            |                            |      |                    |                 |           |
| 1        | 8 1 = 🧐 🗸             | ▲ * ⊡ * :                          | 00 <del>3</del> .0 💜 |            |                            |      |                    |                 |           |
| F        |                       | 1                                  |                      |            |                            |      |                    |                 |           |
| - (      | K Cu <u>t</u>         |                                    |                      |            |                            |      |                    |                 |           |
|          | ≧ <u>С</u> ору        |                                    | Pick                 | row(s) lo  | cation to insert new rows  | 5    |                    |                 |           |
| <u> </u> | Paste Option          | ns:                                | ther                 | ı choose t | he insert option. Repeat   | as   |                    |                 |           |
| 1        | Ē                     |                                    | need                 | ded.       |                            |      |                    |                 |           |
| 1        | Paste Specia          |                                    |                      |            |                            |      |                    |                 |           |
| 1        | Tuble Specia          |                                    |                      |            |                            |      |                    |                 |           |
| 1        | Insert                |                                    |                      |            |                            |      |                    |                 |           |
| 1        | <u>D</u> elete        |                                    |                      |            |                            |      |                    |                 |           |
| 1        | Clear Co <u>n</u> ter | nts                                |                      |            |                            |      |                    |                 | $\square$ |

- vii. Once required resident information has been added LastName, FirstName, MRNumber (MR= medical record but can be any unique number for that resident/patient), Gender, and DOB (date of birth)
- viii. To Upload your saved file:
  - a) Upload the template by clicking the "Upload Data " link which will be located along top of window

Walk Through for Nursing Homes & Adult Residential Care Providers

| 🎝 Mstat                                                                                                    |         |                   |                      | Admin 🗸             | Dashboard    | Patient | Data Cell   |
|----------------------------------------------------------------------------------------------------|---------|-------------------|----------------------|---------------------|--------------|---------|-------------|
| Patient Expanded                                                                                                    | Patient | Medical Equipment | Evacuation           | Upload Data         | Download     | d Data  |             |
| Download Template                                                                                                    |         | Click the         | " Upload Data" link. |                     |              |         |             |
| Facility Type Nursing Home   Region All Regions   Region All Regions   Facility Type Nursing Home   Facility Name Lafayette Care Center  Facility Type Nursing Home   Facility Name Lafayette Care Center |         |                   |                      |                     |              |         | Go          |
|                                                                                                    | ۹       |                   |                      | Filter Off View All | History Bulk | Update  | Add Patient |

- b) When the "Upload Patient Data" window opens enter the requested data Facility Type; Region; Facility Name; For new patients Choose Option "Add/Update Patients"
- c) To Upload the file you completed and saved click "Select Files" find the file you saved and double click. Once the file has been chosen there will be a link that appears "Upload Files" click the link
- d) If the upload is 100% successful you should see the total number of records (this will be equal to number of residents/patients on your list) the Total Number of records updated (this is number updated successfully) and total number of records that failed to upload (equals total records less total updated) if all records successfully uploaded then "Total Number of Records Failed = 0".

| Ø Upload Patient Data:  |                                                                      |                               |
|-------------------------|----------------------------------------------------------------------|-------------------------------|
| Facility Type:          | Nursing Home 🔹                                                       |                               |
| Region:                 | Region 1 v                                                           |                               |
| Facility Name:          | Bayside Healthcare Center •                                          |                               |
| Choose Options:         | C Replace Current Patients <ul> <li>Add / Update Patients</li> </ul> | C Delete Patients             |
| Upload File:            | Select files Done 🗸                                                  |                               |
| Total No of Records : 5 | Total No of Records Updated : 5                                      | Total No of Records Failed: 0 |

e) To view your residents click " Patient" at top

Walk Through for Nursing Homes & Adult Residential Care Providers

| Facilit | у Туре                                    | Nursing H | ome        | ▼ Region      | All Regions               | All Parishes      | ▼ Facility Name            | Bayside Healthcare Center | •           | Go          |  |  |
|---------|-------------------------------------------|-----------|------------|---------------|---------------------------|-------------------|----------------------------|---------------------------|-------------|-------------|--|--|
|         |                                           |           | Q          | )             |                           | X                 | Export To Excel Filter Off | View All 🔞 History        | Bulk Update | Add Patient |  |  |
| Facil   | Facility Name : Bayside Healthcare Center |           |            |               |                           |                   |                            |                           |             |             |  |  |
|         | Edit                                      | Delete    | History    | MR-Number T   | Facility Name             | First Name        | Last Name 🔻                | Middle Name 🛛 🔻           | Gender 🔻    | DOB         |  |  |
|         | ľ                                         | ⑪         | <b>5</b> 0 | 1234567890123 | Bayside Healthcare Center | 12345678901234567 | 12345678901234567          | 12345678901234567         | UnKnown     | 12/13/2003  |  |  |
|         |                                           | ⑪         | <b>5</b>   | 1a1b3c4d      | Bayside Healthcare Center | Наррі             | Trails                     |                           | Male        | 1/2/1933    |  |  |
|         | ľ                                         | ⑪         | <b>®</b>   | 2a1b3c4d      | Bayside Healthcare Center | Gary              | Clark                      |                           | Female      | 12/2/1910   |  |  |
|         | ľ                                         | ⑪         | <b>5</b>   | 3a1b3c4d      | Bayside Healthcare Center | Buddy             | Guy                        |                           | Male        | 11/26/2010  |  |  |
|         | ľ                                         | ⑪         | <b>®</b>   | 4a1b3c4d      | Bayside Healthcare Center | Stevie            | Vaughan                    |                           | UnKnown     | 3/5/1952    |  |  |
|         | ľ                                         | ⑪         | <b>5</b>   | 5a1b3c4d      | Bayside Healthcare Center | Billie            | Holiday                    |                           | Female      | 1/2/1918    |  |  |

h. Template for Adding or Deleting – You can use the template to add or delete residents.
 Example: add the names of resident(s) to be deleted and upload using the "Delete
 Patient" option. Or add new names to the template and use the "Add/update Patient" option. OR use a saved template that has all current information and remove and add residents the upload using the "Replace Current Patient" option.